## **AUTOAGENT** Linking your vehicle to a technician.

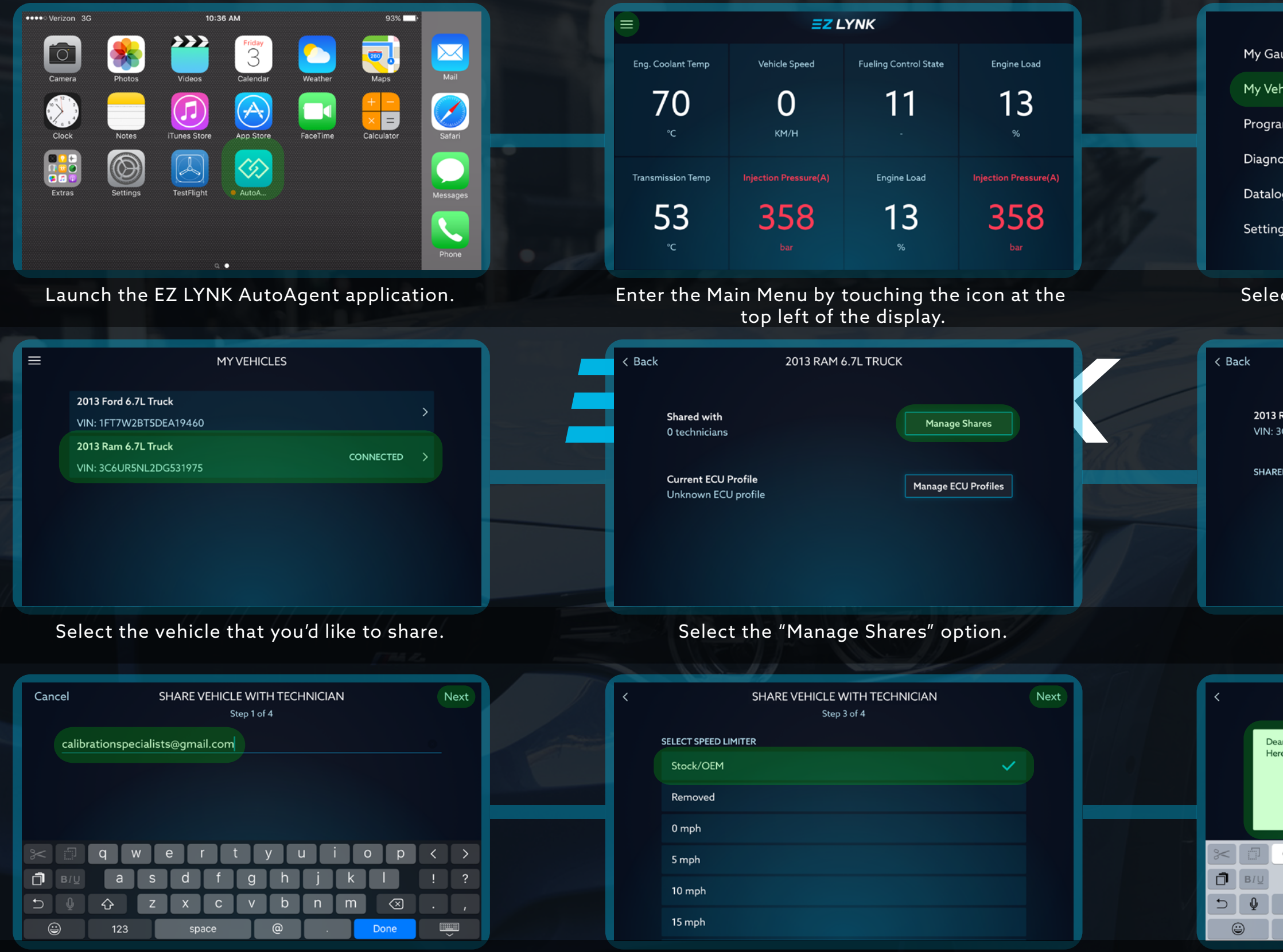

Enter the e-mail address of your technician and select "Next".

Follow the on-screen prompts to confirm vehicle features (vehicle dependent) and select "Next".

|        | ≡        | ΞΖ LYNK          |                       |
|--------|----------|------------------|-----------------------|
| uges   |          |                  | Fueling Control State |
| nicles | 71       | $\cap$           | 11                    |
| m      | / I<br>℃ | <b>О</b><br>км/н |                       |
| stics  |          |                  | Engine Load           |
| g      | 53       |                  | 14                    |
| s      |          |                  | %                     |

## Select "My Vehicles" from the Main Menu.

|                                        |               | and the second second se |
|----------------------------------------|---------------|----------------------------------------------------------------------------------------------------|
|                                        | MANAGE SHARES |                                                                                                    |
| <b>m 6.7L Truck</b><br>5UR5NL2DG531975 |               | Share                                                                                                    |
| WITH                                   |               |                                                                                                    |
|                                        |               |                                                                                                    |
|                                        |               |                                                                                                    |
|                                        |               |                                                                                                    |

## Select the "Share" option.

|                              | SHARE VEHICLE WITH TECHNICIAN<br>Step 4 of 4 | Done              |
|------------------------------|----------------------------------------------|-------------------|
| Technician,<br>is my vehicle | information.                                 |                   |
|                              |                                              |                   |
| q w                          | ertyuiop                                     | $\langle \rangle$ |
| a s                          | d f g h j k l                                | !?                |
| φ                            | x c v b n m 💌                                | •                 |
| 123                          | space return                                 | ~                 |

If desired, add additional information in the notes section and select "Done".